- Veterans in receipt of compensation who would like to add the following types of dependents can be processed under the following Customer Relationship Management Unified Desktop Optimization (CRM/UD-O) procedures:
  - Spouse
  - Minor biological child
  - Minor stepchild
- □ Veteran is rated 30% or more
- $\hfill\square$  Dependent is not currently on the award

After completing the search and ID proofing for the Veteran inquirer, review the **Veteran Profile** tab to verify the dependent is not already on the award:

| Munified Service Des                                                 | K CLOSE AND NEW CALL NEW CALL EME                              | IGENCY INT. HISTORY VIEW CALL SCRIPT ACTIONS $\checkmark$ CLAIMS AWARDS PAYMENT        | ADDL TABS                                      |
|----------------------------------------------------------------------|----------------------------------------------------------------|----------------------------------------------------------------------------------------|------------------------------------------------|
|                                                                      |                                                                |                                                                                        | APPEALS                                        |
| VETERAIN: IRA VRIVIE                                                 | TATES A                                                        |                                                                                        | NOTES                                          |
| Name:                                                                | VRMHAYES, IRA                                                  | INT. HISTORY INTERACTION & REQUEST                                                     | MIL HIST                                       |
| SSN / File Number:<br>Branch Of Service:<br>Station of Jurisdistions | 666551414 / 60002838<br>MARINES (M)                            | HIDE INTERACTION SHOW INTERACTION                                                      | RATINGS                                        |
| Character of Discharge:<br>POA:                                      | HON<br>074 - AMERICAN LEGION                                   | Buono John at 12/9/2016 11:00:26                                                       | DENIALS                                        |
| DOB:<br>Gender:                                                      | 1/12/1923<br>M                                                 | Duono, John at 12/ 3/2010 11:00.20                                                     | EXAMS & APPTS                                  |
| DOD:                                                                 |                                                                | Details                                                                                | LEGACY PAYMENTS                                |
| OGC Database Link:                                                   | OPEN LINK                                                      | Interaction Details                                                                    | BIRLS                                          |
| Flashes:                                                             | CADD - Written Requests<br>Only : Document(s) exist<br>in VBMS | Caller First Name IRA Caller Last Name VRMHAYES                                        | INTERACTION Veteran(Self)                      |
| Fidicuary Info:                                                      |                                                                | No Phone # Avail.                                                                      | VETERAN PROFILE (800) 555-1212                 |
| S/C Combined Rating:                                                 | 40                                                             | Additional Details                                                                     | VET. HISTORY                                   |
| NSC Combined Degree:                                                 | 70                                                             |                                                                                        |                                                |
| Award Type:                                                          | CPL-Compensation/Pension Live                                  | General                                                                                |                                                |
| Pay Status:                                                          | Authorized                                                     |                                                                                        |                                                |
| Amount:                                                              | \$827.36                                                       | Active                                                                                 |                                                |
| Next Scheduled Pay Date                                              | 8027.50                                                        | TCOTO -                                                                                |                                                |
| Next Amount:                                                         |                                                                | Appeals                                                                                | Decumente Verification                         |
| Pending Claims:                                                      | 2 open claim(s)                                                | Claim                                                                                  | General Status                                 |
| Pending Appeals:                                                     | 0 pending appeal(s)                                            | Correspondence and Forms                                                               | SOC / SSOC Questions                           |
| Mailing Address:                                                     | 1940 SERGEANT DR 127 CORNER OF<br>TREE BLAINBURG WV WV 84222   | Dependent Maintenance<br>eBenefits                                                     | Verify NOD / Form 9 received<br>Withdraw Issue |
| Last Phone Call History:                                             | 12/09/2016 1:00 PM Dependent<br>Maintenance Add Spouse         | Fiduciary<br>FNOD<br>FOIX (Parent Act                                                  |                                                |
| Status:                                                              | Success REFRESH                                                | General Benefits Information for VBA                                                   |                                                |
| CALL SCRIPT                                                          |                                                                | Ghost Call/Disconnected Call<br>Media Inquiries<br>Concert Reports Information for VHA |                                                |
| Next Steps                                                           | •                                                              | General Benefit Information For NCA                                                    |                                                |

#### Dependents on the Veteran's award are located in the **Dependents** tab:

| NT. HISTORY                                                                             | CLAIMS                                                         | INTERACTION            | & REQUEST                                                            | VETERAN PROFILE                                                                   |                                                              |                                                                                      |                       |                                                              |                                                                |
|-----------------------------------------------------------------------------------------|----------------------------------------------------------------|------------------------|----------------------------------------------------------------------|-----------------------------------------------------------------------------------|--------------------------------------------------------------|--------------------------------------------------------------------------------------|-----------------------|--------------------------------------------------------------|----------------------------------------------------------------|
| CLOSE 🛛 🖻                                                                               | FLOAT                                                          |                        |                                                                      |                                                                                   |                                                              |                                                                                      |                       |                                                              |                                                                |
|                                                                                         |                                                                | N PROFILE -<br>YES, IF | RA H.                                                                |                                                                                   |                                                              |                                                                                      |                       |                                                              |                                                                |
| Veteran P                                                                               | rofile Inte                                                    | eraction History       | Dependents                                                           | Relationshi                                                                       | ps Flashes                                                   | POA                                                                                  | Fiduciary             |                                                              |                                                                |
|                                                                                         |                                                                |                        |                                                                      |                                                                                   |                                                              |                                                                                      |                       |                                                              |                                                                |
| Ptcpnt ID                                                                               | First                                                          | Middle                 | Last                                                                 | SSN                                                                               | SSN Verified Statu Related 1                                 | o Vet Relationship                                                                   | Proof of Dependency G | Gender Curr Relate Status ↑ DOB                              |                                                                |
| Ptcpnt ID                                                                               | First                                                          | Middle                 | Last<br>VRMHAYES                                                     | SSN<br>555224426                                                                  | SSN Verified Statu Related t                                 | o Vet Relationship I                                                                 | Proof of Dependency G | Gender Curr Relate Status ↑ DOB                              | /1/1966                                                        |
| Ptcpnt ID<br>500075245<br>500119069                                                     | First<br>DOTTY<br>CHILD                                        | Middle<br>RUTH         | Last<br>VRMHAYES<br>ONE                                              | SSN<br>555224426<br>769873495                                                     | SSN Verified Statu Related t<br>N<br>N                       | o Vet Relationship I<br>Spouse<br>Child                                              | Proof of Dependency G | iender Curr Relate Status ∱ DOB<br>1<br>11/                  | /1/1966<br>29/2015                                             |
| Ptcpnt ID<br>500075245<br>500119069<br>500121495                                        | First<br>DOTTY<br>CHILD<br>ELANA                               | Middle<br>RUTH<br>J    | Last<br>VRMHAYES<br>ONE<br>JOSEP                                     | SSN<br>555224426<br>769873495<br>123126565                                        | SSN Verified Statu Related t<br>N<br>N<br>N                  | o Vet Relationship I<br>Spouse<br>Child<br>Child                                     | Proof of Dependency G | iender Curr Relate Status 🛧 DOB<br>1<br>11/<br>7/            | /1/1966<br>29/2015<br>14/2015                                  |
| Ptcpnt ID<br>500075245<br>500119069<br>500121495<br>500132127                           | First<br>DOTTY<br>CHILD<br>ELANA<br>DAVID                      | Middle<br>RUTH<br>J    | Last<br>VRMHAYES<br>ONE<br>JOSEP<br>VRMHAYES                         | SSN<br>555224426<br>769873495<br>123126565<br>666442322                           | SSN Verified Statu Related t<br>N<br>N<br>N<br>N             | o Vet Relationship I<br>Spouse<br>Child<br>Child<br>Child                            | Proof of Dependency G | iender Curr Relate Status ↑ DOB<br>1<br>11/<br>7/<br>3       | /1/1966<br>29/2015<br>14/2015<br>/1/2016                       |
| Ptcpnt ID<br>500075245<br>500119069<br>500121495<br>500132127<br>500132228              | First<br>DOTTY<br>CHILD<br>ELANA<br>DAVID<br>JUSTIN            | Middle<br>RUTH<br>J    | Last<br>VRMHAYES<br>ONE<br>JOSEP<br>VRMHAYES<br>VRMHAYES             | SSN<br>555224426<br>769873495<br>123126565<br>666442322<br>777311122              | SSN Verified Statu   Related 1<br>N<br>N<br>N<br>N<br>N      | o Vet Relationship I<br>Spouse<br>Child<br>Child<br>Child<br>Child                   | Proof of Dependency G | iender Curr Relate Status ↑ DOB<br>11/<br>11/<br>3<br>3      | /1/1966<br>29/2015<br>14/2015<br>/1/2016<br>/6/2016            |
| Ptcpnt ID<br>500075245<br>500119069<br>500121495<br>500132127<br>500132228<br>500139321 | First<br>DOTTY<br>CHILD<br>ELANA<br>DAVID<br>JUSTIN<br>SAMSUNG | Middle<br>RUTH<br>J    | Last<br>VRMHAYES<br>ONE<br>JOSEP<br>VRMHAYES<br>VRMHAYES<br>VRMHAYES | SSN<br>555224426<br>769873495<br>123126565<br>666442322<br>777311122<br>666331212 | SSN Verified Statu   Related 1<br>N<br>N<br>N<br>N<br>N<br>N | o Vet Relationship I<br>Spouse<br>Child<br>Child<br>Child<br>Child<br>Child<br>Child | Proof of Dependency G | iender Curr Relate Status ↑ DOB<br>1<br>11/<br>7/<br>3<br>3/ | /1/1966<br>29/2015<br>14/2015<br>/1/2016<br>/6/2016<br>13/2016 |

If the dependent is not listed on the Veteran's award, click on the **Interaction & Request** tab to initiate an interaction. Select **Dependent Maintenance**, select dependent **Sub Type**, and select **Create Request**:

| W Unified Service Desk CLOSE AND NEW CALL NEW CALL EMERGENCY INT. HISTORY VIEW VETERANE IRA VRMHAVES X  NIT. HISTORY INTERACTION & REQUEST VETERAN PROFILE HIDE INTERACTION SHOW INTERACTION RAUME                                                                                                    | w Call Script Actions V Claims awards payments Addil Tabs V ***                                                                                                    |   |
|----------------------------------------------------------------------------------------------------|----------------------------------------------------------------------------------------------------|---|
| Select Request Type Appeals Com Correspondence and Forms Dependent Mantenance Benefits Filociany FNOD FO/VP/Pracy Act General Benefits Information for VBA General Benefits Information for VBA General Benefits Information for VHA General Benefits Information For NCA Net Valor Callis Sensitive File Septement 2-Debts Special Issues Suicide Call Threat Call Update Information | Add Adopted Children         Add Marke Children         Add Spusse and Minor Children         Add Spusse and Minor Children         Add Spusse and Minor Children         Add Spusse and Minor Children         Elevated/Follow-Up         Other: Dependents         Submitted van Form 674         Submitted van Form 674         Submitted van Form 676         Supported Personnel Action Required |   |
|                                                                                                    | Create Request (Button)                                                                                                    | Ţ |

The Notice of Action (NOA) script must be read to the inquirer and populates before a dependent can be added:

| NT. HISTORY                                                                             | CLAIMS                                                         | VETERAN PROF        | ILE AWARDS                                                           | S PAYMENTS                                                                        | s                                                                             |                                                                                                    |                                                                                                    |                                                                                  |        |                      |                                                                                 |
|-----------------------------------------------------------------------------------------|----------------------------------------------------------------|---------------------|----------------------------------------------------------------------|-----------------------------------------------------------------------------------|-------------------------------------------------------------------------------|----------------------------------------------------------------------------------------------------|----------------------------------------------------------------------------------------------------|----------------------------------------------------------------------------------|--------|----------------------|---------------------------------------------------------------------------------|
|                                                                                         |                                                                | YES, IR             | RA H.                                                                |                                                                                   |                                                                               |                                                                                                    |                                                                                                    |                                                                                  |        |                      |                                                                                 |
| Veteran Pr                                                                              | rofile Inte                                                    | eraction History    | Dependents                                                           | Relati                                                                            | ionships                                                                      | Flashes                                                                                                    | POA                                                                                                    | Fiduciary                                                                        |        |                      |                                                                                 |
| epender                                                                                 | nts                                                            |                     |                                                                      |                                                                                   |                                                                               |                                                                                                    |                                                                                                    |                                                                                  | _      |                      |                                                                                 |
| Ptcpnt ID                                                                               | First                                                          | Middle              | Last                                                                 | SSN                                                                               | Message fo                                                                    | r the Caller                                                                                                    |                                                                                                    | <b>X</b>                                                                         | Gender | Curr Relate Status 个 | DOB                                                                             |
| Ptcpnt ID<br>600075245<br>500119069                                                     | First<br>DOTTY<br>CHILD                                        | Middle<br>RUTH      | Last<br>VRMHAYES<br>ONE                                              | SSN<br>555224426<br>769873495                                                     | Message fo<br>I am a VA<br>informati<br>primary p                             | r the Caller<br>employee who is autho<br>on or statements that m<br>urpose for gathering th                                                       | rized to receive or request (<br>ay result in a change in you<br>s information or statement                              | evidentiary<br>ur VA benefits. The<br>t is to make an                            | Gender | Curr Relate Status 🛧 | DOB<br>1/1/1966<br>11/29/2015                                                   |
| Ptcpnt ID<br>600075245<br>600119069<br>600121495<br>500132127                           | First<br>DOTTY<br>CHILD<br>ELANA<br>DAVID                      | Middle<br>RUTH<br>J | Last<br>VRMHAYES<br>ONE<br>JOSEP<br>VRMHAYES                         | SSN<br>555224426<br>769873495<br>123126565<br>666442322                           | Message fo<br>I am a VA<br>informatie<br>primary p<br>eligibility<br>programs | r the Caller<br>employee who is autho<br>on or statements that m<br>urpose for gathering thi<br>determination. It is subj<br>with other agencies. | rized to receive or request<br>ay result in a change in you<br>s information or statement<br>ect to verification through | evidentiary<br>ur VA benefits. The<br>t is to make an<br>computer matching       | Gender | Curr Relate Status 🛧 | DOB<br>1/1/1966<br>11/29/2015<br>7/14/2015<br>3/1/2016                          |
| Ptcpnt ID<br>600075245<br>600119069<br>600121495<br>500132127<br>500132228              | First<br>DOTTY<br>CHILD<br>ELANA<br>DAVID<br>JUSTIN            | Middle<br>RUTH<br>J | Last<br>VRMHAYES<br>ONE<br>JOSEP<br>VRMHAYES<br>VRMHAYES             | SSN<br>555224426<br>769873495<br>123126565<br>666442322<br>777311122              | Message fo<br>I am a VA<br>informati<br>primary p<br>eligibility<br>programs  | r the Caller<br>employee who is autho<br>on or statements that m<br>urpose for gathering thi<br>determination. It is subj<br>with other agencies. | rized to receive or request<br>ay result in a change in you<br>s information or statement<br>ect to verification through | evidentiary<br>ur VA benefits. The<br>t is to make an<br>computer matching<br>OK | Gender | Curr Relate Status ↑ | DOB<br>1/1/1966<br>11/29/2015<br>7/14/2015<br>3/1/2016<br>3/6/2016              |
| Ptcpnt ID<br>600075245<br>600119069<br>600121495<br>600132127<br>500132228<br>500139321 | First<br>DOTTY<br>CHILD<br>ELANA<br>DAVID<br>JUSTIN<br>SAMSUNG | Middle<br>RUTH<br>J | Last<br>VRMHAYES<br>ONE<br>JOSEP<br>VRMHAYES<br>VRMHAYES<br>VRMHAYES | SSN<br>555224426<br>769873495<br>123126565<br>666442322<br>777311122<br>666331212 | Message fo<br>I am a VA<br>informati<br>primary p<br>eligibility<br>programs  | r the Caller<br>employee who is autho<br>on or statements that m<br>upose for gathening thi<br>determination. It is subj<br>with other agencies.  | rized to receive or request<br>ay result in a change in you<br>s information or statement<br>ect to verification through | evidentiary<br>ur VA benefits. The<br>t is to make an<br>computer matching<br>OK | Gender | Curr Relate Status 🛧 | DOB<br>1/1/1966<br>11/29/2015<br>7/14/2015<br>3/1/2016<br>3/6/2016<br>3/13/2016 |

The **Dep. Main.** tab will open and display the **Dep. Maintenance** and **Dep. Main List**. **Dep. Main List** tab shows a list of actions associated with the Veteran:

| Unified Service Desk | CLOSE AND NEW CA   | ILL NEW CALL E | MERGENCY I | NT. HISTORY VIEW CALL | SCRIPT ACTIONS 🗸 | CLAIMS AWARDS | PAYMENTS ADDL. | TABS 🗸 🛛 🚥     |                   |   |
|----------------------|--------------------|----------------|------------|-----------------------|------------------|---------------|----------------|----------------|-------------------|---|
| VETERAN: IRA VRMHA   | YES ×              |                |            |                       |                  |               |                |                |                   |   |
| INT. HISTORY         | VETERAN PROFILE    | DEP. MAIN.     | AWARDS     | PAYMENTS CLAIMS       |                  |               |                |                |                   |   |
| SUBMIT DEPENDENT     | S CANCEL 🛛 CLOSE   | E              |            |                       |                  |               |                |                |                   |   |
| DEP. MAINTENANCE     | DEP. MAIN. LIST    | _              |            |                       |                  |               |                |                |                   |   |
| SUBMIT DEPENDENT     | rs cancel 🔀 clos   | E              |            |                       |                  |               |                |                |                   |   |
| DEPENDENT MAIN       |                    | N              |            |                       |                  |               |                |                |                   |   |
| VRMHA                | AYES, IRA          | - Depe         | enden      | t Maintenar           | ice              |               |                |                |                   |   |
| Conoral Info         | rmation            |                |            |                       |                  |               |                |                |                   | * |
| General Inio         |                    |                |            |                       |                  |               |                |                |                   |   |
| Claim Date           | 12/9/2016          |                |            |                       |                  |               |                |                |                   |   |
| Title                | A                  |                |            |                       |                  |               |                |                |                   |   |
| First Name           | IRA                |                |            | Middle Name           | HAMILTON         |               |                | Last Name      | VRMHAYES          |   |
| Suffix               | 🔒 JR               |                |            |                       |                  |               |                |                |                   |   |
| SSN                  | 666551414          |                |            | DOB                   | 01/12/1923       |               |                | VA File Number | 60002838          |   |
| Day Time Phone       | 8005551212         |                |            | Night Time Phone      | 8555551212       |               |                | Email          | 🔒 newemail@va.gov |   |
| Marital Infor        | mation             |                |            |                       |                  |               |                |                |                   |   |
| Marital Status *     | Married<br>Widowed |                |            |                       |                  | Times Married |                |                |                   |   |
|                      | Divorced Ma        | rried          |            |                       |                  |               |                |                |                   |   |
| Last Name            | Never Married      |                |            |                       |                  | Marriage End  | DOB            |                |                   |   |
| VKMHAYES             | DUTTY              | 555224426      | Y          | 8/2//2014             |                  |               | 1/1/1966       |                |                   | ٣ |
| Activity Status      | Open               |                |            |                       |                  |               |                |                |                   |   |
| open                 |                    |                |            |                       |                  |               |                |                |                   | 6 |

The **Marital Status** field is mandatory and must be filled in, even if a Spouse is not being added at point of call. Select the correct marital status from the popup menu:

| ERAN: IRA VRMHA  | YES ×                                  |                  |            |                  |                |                 |
|------------------|----------------------------------------|------------------|------------|------------------|----------------|-----------------|
| INT. HISTORY     | VETERAN PROFILE DEP. MAIN. AWARDS      | PAYMENTS CLAIMS  |            |                  |                |                 |
| SUBMIT DEPENDENT | S CANCEL 🛛 CLOSE                       |                  |            |                  |                |                 |
| DEP. MAINTENANCI | DEP. MAIN. LIST                        |                  |            |                  |                |                 |
| SUBMIT DEPENDEN  | TS CANCEL 🔀 CLOSE                      |                  |            |                  |                |                 |
| DEPENDENT MAI    | NTENANCE : INFORMATION                 |                  |            |                  |                |                 |
| VRMHA            | YES, IRA - Dependen                    | t Maintenar      | ICE        |                  |                |                 |
| General Info     | ormation                               |                  |            |                  |                |                 |
| Claim Date *     | 12/9/2016                              |                  |            |                  |                |                 |
|                  |                                        |                  |            |                  |                |                 |
| Title            | <b>•</b>                               |                  |            |                  |                |                 |
| First Name       | IRA IRA                                | Middle Name      | AMILTON    |                  | Last Name      | VRMHAYES        |
| Suffix           | 🔒 JR                                   |                  |            |                  |                |                 |
| SSN              | 666551414                              | DOB              | 01/12/1923 |                  | VA File Number | 60002838        |
| Day Time Phone   | 8005551212                             | Night Time Phone | 8555551212 |                  | Email          | newemail@va.gov |
| Marital Info     | mation                                 |                  |            |                  |                |                 |
| Marital Status * | Married<br>Widowed<br>Divorced Married |                  |            | Times Married    |                |                 |
| Last Name        | Separated<br>Never Married             |                  |            | Marriage End DOB |                |                 |
| VRMHAYES         | DOTTY 555224426                        | 8/27/2014        |            | 1/1/196          | 56             |                 |
| Activity Status  | Open                                   |                  |            |                  |                |                 |
|                  |                                        |                  |            |                  |                |                 |

To add a new dependent, click on the plus (+) sign on the right side of the pane. Note – if the **Dependents** section is not visible, scroll down the tab or collapse the **General Information** and/or **Marital Information** sections until Dependents section is visible:

| RAN: IRA VRM                                                                                    | MHAYES ×                    |                      |                                    |                           |                |      |
|-------------------------------------------------------------------------------------------------|-----------------------------|----------------------|------------------------------------|---------------------------|----------------|------|
| NT. HISTORY                                                                                     | VETERAN PR                  | OFILE DEP. MAIN      | . AWARDS PAYMEN                    | ITS CLAIMS                |                |      |
| UBMIT DEPEN                                                                                     | DENTS CANCEL                | CLOSE                |                                    |                           |                |      |
| DEP. MAINTEN                                                                                    | ANCE DEP.                   | MAIN. LIST           |                                    |                           |                |      |
| SUBMIT DEPEN                                                                                    | DENTS CANCEL                | CLOSE                |                                    |                           |                |      |
| DEPENDENT I                                                                                     | MAINTENANCE : I             | NFORMATION           |                                    |                           |                |      |
|                                                                                                 | AVES                        | IRA - De             | pendent Ma                         | intenance                 |                |      |
| VIXIVII                                                                                         |                             |                      | .pendent ma                        | internance                |                |      |
| Depende                                                                                         | nts                         |                      |                                    |                           |                |      |
| repende                                                                                         |                             |                      |                                    |                           |                |      |
| SSN                                                                                             | First Name                  | Last Name            | Dependent Relationshi              | DOB Award                 | In Maintenance |      |
| 123126565                                                                                       | ELANA                       | JOSEP                | Dependent Child                    | 7/14/2015 N               | System         |      |
| 123145155                                                                                       | COOKIE                      | HAYES                | Dependent Child                    | 7/1/2015 Y                | System         |      |
|                                                                                                 |                             |                      |                                    |                           | Sustan         |      |
| 777311122                                                                                       | JUSTIN                      | VRMHAYES             | Dependent Child                    | 3/6/2016 Y                | system         |      |
| 777311122<br>666331212                                                                          | JUSTIN<br>SAMSUNG           | VRMHAYES<br>VRMHAYES | Dependent Child<br>Dependent Child | 3/6/2016 Y<br>3/13/2016 Y | System         |      |
| 777311122                                                                                       | JUSTIN<br>SAMSUNG           | VRMHAYES<br>VRMHAYES | Dependent Child<br>Dependent Child | 3/6/2016 Y<br>3/13/2016 Y | System         |      |
| 777311122<br>666331212<br>1 - 4 of 7                                                            | JUSTIN<br>SAMSUNG           | VRMHAYES<br>VRMHAYES | Dependent Child<br>Dependent Child | 3/6/2016 Y<br>3/13/2016 Y | System         |      |
| 777311122<br>666331212<br>1 - 4 of 7                                                            | JUSTIN<br>SAMSUNG           | VRMHAYES<br>VRMHAYES | Dependent Child<br>Dependent Child | 3/6/2016 Y<br>3/13/2016 Y | system         |      |
| 777311122<br>6666331212<br>1 - 4 of 7<br>Summary of A                                           | JUSTIN<br>SAMSUNG<br>ctions | VRMHAYES<br>VRMHAYES | Dependent Child<br>Dependent Child | 3/6/2016 Y<br>3/13/2016 Y | system         | 14 4 |
| 777311122<br>666331212<br>1 - 4 of 7<br>Summary of A                                            | JUSTIN<br>SAMSUNG           | VRMHAYES<br>VRMHAYES | Dependent Child<br>Dependent Child | 3/6/2016 Y<br>3/13/2016 Y | system         | нч   |
| 777311122<br>666331212<br>1 - 4 of 7<br>Summary of A                                            | JUSTIN<br>SAMSUNG<br>ctions | VRMHAYES<br>VRMHAYES | Dependent Child<br>Dependent Child | 3/62/016 Y<br>3/13/2016 Y | system         | нч   |
| 777311122<br>666331212<br>1 - 4 of 7<br>Summary of A                                            | JUSTIN<br>SAMSUNG<br>ctions | VRMHAYES<br>VRMHAYES | Dependent Child<br>Dependent Child | 3/6/2016 Y<br>3/13/2016 Y | system         | H 4  |
| 777311122<br>666331212<br>1 - 4 of 7<br>Summary of A<br><br>/eteran A                           | JUSTIN<br>SAMSUNG<br>ctions | VRMHAYES<br>VRMHAYES | Dependent Child<br>Dependent Child | 3/6/2016 Y<br>3/13/2016 Y | system         | H 4  |
| 777311122<br>666331212<br>1 - 4 of 7<br>Summary of A<br>■<br>/eteran <i>A</i><br>ctivity Status | JUSTIN<br>SAMSUNG<br>ctions | VRMHAYES<br>VRMHAYES | Dependent Child<br>Dependent Child | 3/6/2016 Y<br>3/13/2016 Y | system         | Н 4  |

A **New Dependent** window will open. Fill all mandatory fields (\*asterisk) and select **Save & Close**:

|                 |                 | -          |                         | ( <u> </u>                 |                         |                 |             |                 |               |            |   |
|-----------------|-----------------|------------|-------------------------|----------------------------|-------------------------|-----------------|-------------|-----------------|---------------|------------|---|
| fied Service De | sk CLOSE AN     | ND NEW C   | 🦪 Dependent: New Depend | lent - Microsoft Dynamics  | CRM - Internet Explorer |                 |             |                 | - • •         |            |   |
|                 |                 |            | Au 🌨 🛛 Nour             | Dependent                  |                         |                 | θor         | 🚽 Buono, John 🔵 | <b>1</b> 21 ? |            |   |
| ERAN: IRA VRM   | HAYES ×         |            | AN V II New             | Dependent                  |                         |                 |             | CRMUDO          |               | al Replace |   |
| INT HISTORY     | VETERAN DRO     | ELE        | SAVE SAVE & C           | CLOSE                      |                         |                 |             |                 |               | ige        |   |
|                 |                 |            | Save                    | e & Close (ALT+S)          |                         |                 |             |                 |               | G Editing  |   |
| SUDIVILI DEPEND | ENTS CANCEL     |            | DEPENDENT : INF         | e and close this Dependent |                         |                 |             |                 |               | ġ.         | 9 |
| DEP. MAINTENAI  | NCE DEP. N      | AAIN. LIST | Now Dor                 | andent                     | 1                       |                 |             |                 |               | · ·        | • |
| SUBMIT DEPEND   | DENTS CANCEL    | 🔀 CLO      | NUW DU                  | Jenueni                    | J                       |                 |             |                 |               |            |   |
| DEPENDENT M     | AINTENANCE : IN | IFORMAT    | Dependent Maintena      | VRMHAYES, IRA - Depen      | ident Maintenance       |                 |             |                 |               |            |   |
| VRMH            | AYES            | IRA        | Conoral                 |                            |                         |                 |             |                 |               |            |   |
| VIXIVII         | 1/ (1 2 3)      | 11 (7 (    | General                 |                            |                         |                 |             |                 |               |            |   |
| Dopondor        | ate             |            | Dependent Relations     | Dependent Child            |                         | Maintenance Typ | pe * 🗎 Add  |                 |               |            |   |
| Dependen        | 115             |            | Dependent General Inf   | formation                  |                         |                 |             |                 |               |            |   |
|                 |                 |            | (C))                    | 122224567                  | D00.*                   | 12/4/2016       |             |                 |               |            |   |
| SSN             | First Name      | Last       | 2214                    | 125224307                  | DOB                     | 12/4/2010       |             |                 |               |            |   |
| 123126565       | ELANA           | JOSEP      | First Name*             | John                       | Middle Name             | N               | Last Name * | VRMHayes        |               |            |   |
| 123145155       | COOKIE          | HAYES      |                         |                            |                         |                 |             |                 |               |            |   |
| 777311122       | JUSTIN          | VRMH       | Dependent Ch            | ild                        |                         |                 |             |                 |               |            |   |
| 666331212       | SAMSUNG         | VRMH       | Age 18-23 & In Schoc    | No                         | Previously Married      | No              |             |                 |               | -          |   |
|                 |                 |            | Relationship *          | Biological                 | Seriously Disabled      | No              |             |                 |               |            |   |
| 1 - 4 of 7      |                 |            | Child Place of Birth    |                            |                         |                 |             |                 |               |            |   |
|                 |                 |            | child Flace OF Dirth    |                            |                         |                 |             |                 |               |            |   |
| Summary of Act  | tions           |            | City *                  | Somewhere                  | State "                 | VA              | Country *   | USA             | Q             |            |   |
| <b></b>         |                 |            | Child Current Address   |                            |                         |                 |             |                 |               |            |   |
|                 |                 |            | Lives with Vet          | Yes                        | Child Primary Phone     |                 |             |                 |               |            |   |
|                 |                 |            |                         |                            |                         |                 |             |                 |               |            | r |
| Votoran A       | ddrocc          |            |                         |                            |                         |                 |             |                 |               |            |   |
| veteran A       | aaress          |            | Statur                  | A                          |                         |                 |             |                 |               |            | : |
| Activity Status | Open            |            | Active                  | Acuve                      |                         |                 |             |                 |               | , v        |   |
| Open            |                 |            |                         |                            |                         |                 |             |                 | ell           |            |   |
|                 |                 |            |                         |                            |                         | -               |             |                 |               |            |   |

Add Dependent OFO-NCC September 2021

The new dependent will be listed in the **Dependents** list as Add. Select the next page if the added dependent is not located on the first page:

| <b>4</b>                                                                                    |                                                                              |                                                                           |                  |                                           |                    |            |          |              |  | - d ×                            |
|---------------------------------------------------------------------------------------------|------------------------------------------------------------------------------|---------------------------------------------------------------------------|------------------|-------------------------------------------|--------------------|------------|----------|--------------|--|----------------------------------|
| Munified Service De                                                                         | sk CLOSE AN                                                                  | ND NEW CALL NEW CALL                                                      | EMERGENCY INT. H | HISTORY VIEW CALL SCRIP                   | r ACTIONS 🗸 CLAI   | VIS AWARDS | PAYMENTS | ADDL. TABS 🗸 |  |                                  |
| VETERAN: IRA VRM                                                                            | IHAYES ×                                                                     |                                                                           |                  |                                           |                    |            |          |              |  |                                  |
| INT. HISTORY     SUBMIT DEPEND     DEP. MAINTENA     SUBMIT DEPEND     DEPENDENT N     VRMH | VETERAN PRO<br>ENTS CANCEL<br>NCE DEP. N<br>DENTS CANCEL<br>MAINTENANCE : IN | FILE DEP. MAIN.<br>CLOSE<br>MAIN. LIST<br>CLOSE<br>FORMATION<br>IRA - Dep | awards i         | <sub>PAYMENTS CLAIMS</sub><br>Maintenance | 2                  |            |          |              |  |                                  |
| Depender                                                                                    | nts                                                                          | '                                                                         |                  |                                           |                    |            |          |              |  | +                                |
| SSN                                                                                         | First Name                                                                   | Last Name                                                                 | Dependent Rela   | tionshi DOB↓ Aw                           | vard In Maintenand | e          |          |              |  | · ·                              |
| 123224567                                                                                   | John                                                                         | VRMHayes                                                                  | Dependent Child  | 12/4/2016                                 | Add                |            |          |              |  |                                  |
| 666331212                                                                                   | SAMSUNG                                                                      | VRMHAYES                                                                  | Dependent Child  | 3/13/2016 Y                               | System             |            |          |              |  |                                  |
| 777311122                                                                                   | JUSTIN                                                                       | VRMHAYES                                                                  | Dependent Child  | 3/6/2016 Y                                | System             |            |          |              |  |                                  |
| 666442322                                                                                   | DAVID                                                                        | VRMHAYES                                                                  | Dependent Child  | 3/1/2016 Y                                | System             |            |          |              |  |                                  |
| 1 - 4 of 8<br>Summary of Ac                                                                 | tions                                                                        |                                                                           |                  |                                           |                    |            |          |              |  | H ∢ Page1 ►                      |
|                                                                                             |                                                                              |                                                                           |                  |                                           |                    |            |          |              |  |                                  |
| Veteran A<br>Activity Status<br>Open                                                        | ddress<br>Open                                                               |                                                                           |                  |                                           |                    |            |          |              |  | ×                                |
| 🕘 🙆 [                                                                                       |                                                                              |                                                                           | <b>1</b> 🕎 🤇     | 🧑 🔲 🛛                                     | 4                  |            |          |              |  | ▲ 🛱 Φ) and 11:10 AM<br>12/9/2016 |

| SUBMIT DEPENDENTS CANCEL              | CLOSE                       |                               |          |
|---------------------------------------|-----------------------------|-------------------------------|----------|
| DEP. MAINTENANCE DEP.                 | MAIN. LIST                  |                               |          |
| SUBMIT DEPENDENTS CANCEL              | CLOSE                       |                               |          |
| DEPENDENT MAINTENANCE : I             | IFORMATION                  |                               |          |
|                                       | Dependent Mai               | ntenance                      |          |
|                                       |                             |                               |          |
| General Information                   |                             |                               |          |
| Marital Information                   |                             |                               |          |
| Dependents                            |                             |                               |          |
|                                       |                             |                               |          |
| SSN First Name                        | Last Name Dependent Relatio | nshi DOB Award In Maintenance |          |
| 987654321 Momma                       | Tybb Spouse                 | 1/1/1975 Add                  |          |
|                                       | 4                           |                               |          |
|                                       |                             |                               |          |
|                                       |                             |                               |          |
|                                       |                             |                               |          |
| 5 - 5 of 5                            |                             |                               | M ∢ Page |
| 5 - 5 of 5                            |                             |                               | H 4 Page |
| 5 - 5 of 5<br>Summary of Actions      |                             |                               | H 4 Page |
| 5-5 of 5<br>Summary of Actions        |                             |                               | H 4 Page |
| 5 - 5 of 5<br>Summary of Actions<br>⊇ |                             |                               | H 🕻 Page |

To add marital history for the newly added spouse, Right-click to select Refresh List or press F5 on keyboard in the **Marital Information** tab:

| INT. HISTORY                                                                 | DEP. MAIN.                             |                                                                                          |                                              |                                 |                                                                                                    |                              |                     |  |
|------------------------------------------------------------------------------|----------------------------------------|------------------------------------------------------------------------------------------|----------------------------------------------|---------------------------------|----------------------------------------------------------------------------------------------------|------------------------------|---------------------|--|
| SUBMIT DEPENDENTS                                                            | CANCEL CLOSE                           |                                                                                          |                                              |                                 |                                                                                                    |                              |                     |  |
| DEP. MAINTENANCE                                                             | DEP. MAIN. LIST                        |                                                                                          |                                              |                                 |                                                                                                    |                              |                     |  |
| SUBMIT DEPENDENTS                                                            | CANCEL CLOSE                           |                                                                                          |                                              |                                 |                                                                                                    |                              |                     |  |
| DEPENDENT MAINT                                                              | TENANCE : INFORMATIO                   | N                                                                                        |                                              |                                 |                                                                                                    |                              |                     |  |
|                                                                              | C                                      | )ependent                                                                                | Maintena                                     | ance                            |                                                                                                    |                              |                     |  |
| SSN                                                                          | 681166248                              |                                                                                          | DOB                                          | 01/01/1960                      |                                                                                                    | VA File Number               | 681166248           |  |
| Day Time Phone                                                               | 8008271000                             |                                                                                          | Night Time Phone                             | 8772946380                      |                                                                                                    | Fmail                        | a rtvbb43@gmail.com |  |
|                                                                              |                                        |                                                                                          |                                              |                                 |                                                                                                    | Lindi                        |                     |  |
| Marital Inforr                                                               | nation                                 |                                                                                          |                                              |                                 |                                                                                                    |                              | ,                   |  |
| Marital Inform                                                               | mation                                 |                                                                                          |                                              | Time                            | Marriad 3                                                                                                    | Linur                        | ,                   |  |
| Marital Inforr<br>Marital Status*                                            | mation<br>Married                      |                                                                                          |                                              | Time                            | Married 3                                                                                                    |                              | ,                   |  |
| Marital Inforr<br>Marital Status *                                           | Married<br>First Name                  | Spouse SSN ↑ Award                                                                       | in Relationship B                            | Time<br>Relationship E Marriage | Married 3<br>itart Marriage End                                                                                       | DOB                          |                     |  |
| Marital Inform<br>Marital Status *                                           | Married<br>First Name<br>MARY          | Spouse SSN ↑ Award 1<br>555050363 N                                                      | In Relationship B<br>10/21/2015              | Time<br>Relationship E Marriage | Married 3<br>tart Marriage End                                                                                        | DO8<br>10/5/1975             |                     |  |
| Marital Inform<br>Marital Status *<br>Last Name<br>TYBB<br>RAY               | Married<br>First Name<br>MARY<br>JANE  | Spouse SSN ↑         Award 1           555050363         N           666524444         N | In Relationship 8<br>10/21/2015<br>1/29/2016 | Time<br>Relationship E Marriage | Married 3<br>tart Marriage End                                                                                        | DOB<br>10/5/1975<br>7/4/1980 |                     |  |
| Marital Inform<br>Marital Status *<br>Last Name<br>TYBB<br>RAY               | Married<br>First Name<br>MARY<br>JANE  | Spouse SSN ↑ Award<br>SSS050363 N<br>666524444 N                                         | in Relationship 8<br>10/21/2015<br>1/29/2016 | Time<br>Relationship E Marriage | Married 3<br>tart Marriage End                                                                                        | DO8<br>10/5/1975<br>7/4/1980 |                     |  |
| Marital Inform<br>Marital Status *<br>Last Name<br>TYBB<br>RAY               | Married<br>First Name<br>MARY<br>JAINE | Spouse SSN & Award<br>SSS050363 N<br>666524444 N                                         | in Relationship 8<br>10/21/2015<br>1/29/2016 | Time<br>Relationship E Marriage | Married 3<br>start Marriage End<br>Dpen<br>ppen in a New Window<br>Copy & Jink                                        | DO8<br>10/5/1975<br>7/4/1980 |                     |  |
| Marital Inform<br>Marital Status *<br>Last Name<br>TYBB<br>RAY               | Married<br>First Name<br>MARY<br>JAINE | Spouse SSN & Award<br>SSS050363 N<br>666524444 N                                         | in Relationship 8<br>10/21/2015<br>1/29/2016 | Time<br>Relationship E Marriage | Married 3<br>start Marriage End<br>Dpen<br>Dpen in a New Window<br>Copy & Link<br>small a Link                        | DO8<br>10/5/1975<br>7/4/1980 |                     |  |
| Marital Inform<br>Marital Status *<br>Last Name<br>TYBB<br>RAY               | Married<br>First Name<br>MARY<br>JAINE | Spouse SSN & Award)<br>555050363 N<br>666524444 N                                        | in Relationship 8<br>10/21/2015<br>1/29/2016 | Time<br>Relationship E Marriage | Married 3<br>start Marriage End<br>Open<br>Open in a New Window<br>Copy a Link<br>small a Link<br>Print               | DO8<br>10/5/1975<br>7/4/1980 |                     |  |
| Marital Inform<br>Marital Status *<br>Last Name<br>TYBB<br>RAY               | Married<br>First Name<br>MARY<br>JANE  | Spouse SSN 🛧 Award 1<br>555050363 N<br>666524444 N                                       | in Relationship 8<br>10/21/2015<br>1/29/2016 | Time<br>Relationship E Marriage | Married 3<br>start Marriage End<br>Open<br>Open In a New Window<br>Copy a Link:<br>Print<br>Refresh List              | DO8<br>10/5/1975<br>7/4/1980 |                     |  |
| Marital Inform<br>Marital Status *<br>Last Name<br>TYBB<br>RAY<br>Dependents | Married<br>First Name<br>MARY<br>JAINE | Spouse SSN & Award<br>555050863 N<br>666524444 N                                         | in Relationship 8<br>10/21/2015<br>1/29/2016 | Time<br>Relationship E Marriage | Married 3<br>start Marriage End<br>Open<br>Open In New Window<br>Copy & Link<br>Smill & Link<br>Print<br>Refresh List | DO8<br>10/5/1975<br>7/4/1980 |                     |  |

Double-click the spouse in the **Marital Information** tab to add previous marital history. Fill all mandatory fields and select **Save & Close** (as previously shown):

| S CANCEL CLO                        | OSE                                                                                                |                                                                                                    |                                                        |                                                                                                    |                                                                                                    |                                                                                                    |                                                                                                    |                                                                                                    |
|-------------------------------------|----------------------------------------------------------------------------------------------------|----------------------------------------------------------------------------------------------------|--------------------------------------------------------|----------------------------------------------------------------------------------------------------|----------------------------------------------------------------------------------------------------|----------------------------------------------------------------------------------------------------|----------------------------------------------------------------------------------------------------|----------------------------------------------------------------------------------------------------|
|                                     |                                                                                                    |                                                                                                    |                                                        |                                                                                                    |                                                                                                    |                                                                                                    |                                                                                                    |                                                                                                    |
|                                     | OSE                                                                                                |                                                                                                    |                                                        |                                                                                                    |                                                                                                    |                                                                                                    |                                                                                                    |                                                                                                    |
|                                     | TION                                                                                               |                                                                                                    |                                                        |                                                                                                    |                                                                                                    |                                                                                                    |                                                                                                    |                                                                                                    |
|                                     | Depend                                                                                             | dent M                                                                                                    | aintena                                                | ince                                                                                                    |                                                                                                    |                                                                                                    |                                                                                                    |                                                                                                    |
| 681166248                           |                                                                                                    | c                                                                                                    | ЮВ                                                     | 01/01/1960                                                                                                    |                                                                                                    | VA File Number                                                                                                    | 681166248                                                                                                    |                                                                                                    |
| 8008271000                          |                                                                                                    | ,                                                                                                    | light Time Phone                                       | 8772946380                                                                                                    |                                                                                                    | Email                                                                                                    | 🖩 rtybb43@gmail.com                                                                                                    |                                                                                                    |
|                                     |                                                                                                    |                                                                                                    | 0.1.7                                                  |                                                                                                    |                                                                                                    | DOB                                                                                                    |                                                                                                    |                                                                                                    |
| First Name                          | Spouse SSN 1                                                                                       | Award In                                                                                                    | Relationship B                                         | Relationship E Marriage Sta                                                                                                    | rt Marriage End                                                                                                    | DOB                                                                                                    |                                                                                                    |                                                                                                    |
| First Name<br>MARY                  | Spouse SSN /<br>555050363                                                                          | N Award In                                                                                                    | 10/21/2015                                             | Relationship E Marriage Sta                                                                                                    | rt Marriage End                                                                                                    | 10/5/1975                                                                                                    |                                                                                                    |                                                                                                    |
| First Name<br>MARY<br>JANE          | Spouse SSN /<br>555050363<br>666524444                                                             | Award In N N                                                                                                  | 10/21/2015<br>1/29/2016                                | Relationship E Marriage Sta                                                                                                    | rt Marnage End                                                                                                    | 10/5/1975<br>7/4/1980                                                                                                    |                                                                                                    |                                                                                                    |
| First Name<br>MARY<br>JANE<br>Momma | Spouse SSN /<br>555050363<br>666524444<br>987654321                                                | Award In<br>N<br>N                                                                                            | 10/21/2015<br>1/29/2016                                | Relationship E Marriage Sta<br>1/1/20                                                                                                    | nt Marriage End                                                                                                    | 10/5/1975<br>7/4/1980<br>1/1/1975                                                                                                    |                                                                                                    |                                                                                                    |
| First Name<br>MARY<br>JANE<br>Momma | Spouse SSN /<br>555050363<br>666524444<br>987654321<br>Momma                                       | N N                                                                                                    | Relationship B<br>10/21/2015<br>1/29/2016              | Kelationship E Marnage Sta<br>1/1/20                                                                                                    | nt Marnage End                                                                                                    | 10/5/1975<br>7/4/1980<br>1/1/1975                                                                                                    |                                                                                                    |                                                                                                    |
|                                     | EPP. MAIN, US<br>CANCEL SCL<br>ENANCE: INFORMA<br>© 681166248<br>© 8008271000<br>mation<br>Married | er Mark ESI<br>cance: Cance<br>renance: INFORMATION<br>Depend<br>681166248<br>8008271000<br>mation<br>Married | a 681166248 attion<br>B 8008271000 particel<br>Married | CANCEL CONCEL     COSE     COSE | a concel Close concel Close co | e Married Concel<br>ENANCE: INFORMATION<br>Dependent Maintenance<br>0 01/01/1960<br>0 01/01/1960<br>0 0 | EVENANCE: INFORMATION      Dependent Maintenance      ostiti65248     OoB     01/01/1960     VA File Number      ation     Married     Times Married 3 | ENANCE: INFORMATION  ENANCE: INFORMATION  ENANCE: INFORMATION  ENANCE: INFORMATION  ENANCE: INFORMATION  ENANCE: INFORMATION  ENANCE: INFORMATION  ENANCE: INFORMATION  INGINITIME Phone  ENANCE: INFORMATION  INGINITIME Phone  ENANCE: INFORMATION  INGINITIME Phone  ENANCE: INFORMATION  INGINITIME Phone  ENANCE: INFORMATION  INGINITIME Phone  INGINITIME Phone  INGINITIME P |

Add Dependent OFO-NCC September 2021

After adding dependents, select the **Submit Dependents** tab:

| TERAN: IRA VRM   | IHAYES ×     |                    |                       |             |                |  |
|------------------|--------------|--------------------|-----------------------|-------------|----------------|--|
| INT. HISTORY     | VETERAN PRO  | DFILE DEP. MAIN    | I. AWARDS PAYMENT     | S CLAIMS    |                |  |
| SUBMIT DEPEND    | ENTS CANCEL  | CLOSE              |                       |             |                |  |
| DEP. MAINTENA    | NCE DEP.     | MAIN. LIST         |                       |             |                |  |
| SUBMIT DEPEND    | DENTS CANCEL | <b>CLOSE</b>       |                       |             |                |  |
| DEPENDENT N      | IAIN Su spe  | endent Maintenance |                       |             |                |  |
| VRMF<br>Depender | IAY A        | PA - De            | ependent Mai          | ntenance    |                |  |
| SSN              | First Name   | Last Name          | Dependent Relationshi | DOB ↓ Award | In Maintenance |  |
| 123224567        | John         | VRMHayes           | Dependent Child       | 12/4/2016   | Add            |  |
| 666331212        | SAMSUNG      | VRMHAYES           | Dependent Child       | 3/13/2016 Y | System         |  |
| 777311122        | JUSTIN       | VRMHAYES           | Dependent Child       | 3/6/2016 Y  | System         |  |
| 666442322        | DAVID        | VRMHAYES           | Dependent Child       | 3/1/2016 Y  | System         |  |
| 1 - 4 of 8       |              |                    |                       |             |                |  |
| Summary of Ac    | tions        |                    |                       |             |                |  |
| <b>□</b>         |              |                    |                       |             |                |  |
|                  |              |                    |                       |             |                |  |
| \/_t A           |              |                    |                       |             |                |  |
| veterañ A        | auress       |                    |                       |             |                |  |
| Activity Status  | Open         |                    |                       |             |                |  |
| Open             |              |                    |                       |             |                |  |

Once all dependents are added, close the **Dep. Main** tab:

| <b>A</b>                                                                                                    |                    | - 07 <b>- X</b>              |
|----------------------------------------------------------------------------------------------------|--------------------|------------------------------|
| M Unified Service Desk CLOSE AND NEW CALL NEW CALL EMERGENCY INT. HISTORY VIEW CALL SCRIPT ACTIONS 🗸 CLAIMS AWARDS PAYMENTS ADDL TABS 🗸 🚥 |                    |                              |
| VFTFRAN: IRA VRMHAVFS ×                                                                                                    |                    |                              |
|                                                                                                    |                    |                              |
| INT. HISTORY VETERAN PROFILE DEP. MAIN. AWARDS PAYMENTS CLAIMS                                                                            |                    |                              |
| SUBMIT DEPENDENTS CANCEL 🔀 CLOSE                                                                                                    |                    |                              |
| <sup>⊥</sup>                                                                                                    | Search for records | Q                            |
| ✓ Subject ↑     Cested Last Updated Status                                                                                                |                    | <b>T</b> 0                   |
| VRIMHAYES (RA - Dependent Maintenance                                                                                                    |                    |                              |
|                                                                                                    | - S T II V W       | H ≪ Page 1 ►<br>X V 7        |
|                                                                                                    |                    | © ⊕ al 11:11 AM<br>12/9/2016 |

Add Dependent OFO-NCC September 2021

If additional dependency interactions are required, return to the **Dep Main.** tab, and select **Actions** and **Dep. Maintenance**:

| Au Unified 9             | Service Desk             | CLOSE AND NEW |              | I EMERGENC) | ( INT. HISTOR   | Y VIEV | V CALL SCR |         |              | IMS AWA | RDS PAY | MENTS | ADDL. TAB | s v         |            |              |              |       | - 6          | 4 )  |           | - 6               | ×         |
|--------------------------|--------------------------|---------------|--------------|-------------|-----------------|--------|------------|---------|--------------|---------|---------|-------|-----------|-------------|------------|--------------|--------------|-------|--------------|------|-----------|-------------------|-----------|
| VETEDAA                  |                          |               |              |             |                 |        |            | 18      | SERVICE REQ  | UEST    |         |       |           |             |            |              |              |       |              |      |           |                   |           |
| VETERAP                  | N: IRA VRMHATES          | ^             |              |             |                 |        |            | -       | INITIATE CAD | D       |         |       |           |             |            |              |              |       |              |      |           |                   |           |
| <ul> <li>INT.</li> </ul> | HISTORY VETE             | RAN PROFILE   | AWARDS       | PAYMENTS    | CLAIMS          |        |            |         | DEP. MAINTE  | NANCE   |         |       |           |             |            |              |              |       |              |      |           |                   |           |
| 🗵 C                      | CLOSE 📑 FLOAT            |               |              |             |                 |        |            |         | LETTERS      |         |         |       |           |             |            |              |              |       |              |      |           |                   |           |
| La A                     | Awards Award Asso        | ciated View ¥ |              |             |                 |        |            | يا<br>م | FNOD         |         |         |       |           |             | Sec        | arch for rea | ords         |       |              |      |           |                   | ρ         |
| ✓ Ber                    | enefitTypeName           | Award Type Co | ode Recipier | nt          | Payee Type Code | Payee  | Type Name  |         | INTENT TO FI | LE      |         |       |           | Status Reas | ion Date 🗸 | / 1          | Benefit Type | e   4 | Award Type N | Name | Beneficia | ry 🛛 🔻            | 0         |
| Co                       | ompensation/Pension Live | CPL           |              |             | 00              | Vetera | an         |         |              |         |         |       |           |             | 11/        | 1/2016 (     | Iompensati   | ion/  |              |      |           |                   |           |
|                          |                          |               |              |             |                 |        |            |         |              |         |         |       |           |             |            |              |              |       |              |      |           |                   |           |
|                          |                          |               |              |             |                 |        |            |         |              |         |         |       |           |             |            |              |              |       |              |      |           |                   |           |
|                          |                          |               |              |             |                 |        |            |         |              |         |         |       |           |             |            |              |              |       |              |      |           |                   |           |
|                          |                          |               |              |             |                 |        |            |         |              |         |         |       |           |             |            |              |              |       |              |      |           |                   |           |
|                          |                          |               |              |             |                 |        |            |         |              |         |         |       |           |             |            |              |              |       |              |      |           |                   |           |
|                          |                          |               |              |             |                 |        |            |         |              |         |         |       |           |             |            |              |              |       |              |      |           |                   |           |
| 4                        |                          |               |              |             |                 |        |            |         |              |         |         |       |           |             |            |              |              |       |              |      |           |                   | F         |
| 1 - 1 of                 | of 1 (0 selected)        |               |              |             |                 |        |            |         |              |         |         | _     |           |             |            |              | _            |       |              |      |           | I ≪ Page          | :1 >      |
| All                      | # # A                    | D             | C D          | C 7         | G               |        | 1          | , ,     | C L          | м       | N       | 0     | ٢         | Q           | ĸ          | 2            | 1            | 0     | v            | W    | *         | T                 | 4         |
|                          |                          |               |              |             |                 |        |            |         |              |         |         |       |           |             |            |              |              |       |              |      |           |                   |           |
|                          |                          |               |              |             |                 |        |            |         |              |         |         |       |           |             |            |              |              |       |              |      |           |                   |           |
|                          |                          |               |              |             |                 |        |            |         |              |         |         |       |           |             |            |              |              |       |              |      |           |                   |           |
|                          |                          |               |              |             |                 |        |            |         |              |         |         |       |           |             |            |              |              |       |              |      |           |                   |           |
|                          |                          |               |              |             |                 |        |            |         |              |         |         |       |           |             |            |              |              |       |              |      |           |                   |           |
|                          |                          |               |              |             |                 |        |            |         |              |         |         |       |           |             |            |              |              |       |              |      |           |                   |           |
|                          |                          |               |              |             |                 |        |            |         |              |         |         |       |           |             |            |              |              |       |              |      |           |                   |           |
|                          |                          |               |              |             |                 |        |            |         |              |         |         |       |           |             |            |              |              |       |              |      |           |                   |           |
|                          |                          |               |              |             |                 |        |            |         |              |         |         |       |           |             |            |              |              |       |              |      |           |                   |           |
|                          |                          |               |              |             |                 |        |            |         |              |         |         |       |           |             |            |              |              |       |              |      |           |                   |           |
|                          |                          |               |              |             |                 |        |            |         |              |         |         |       |           |             |            |              |              |       |              |      |           |                   |           |
|                          |                          |               |              |             |                 |        |            |         |              |         |         |       |           |             |            |              |              |       |              |      |           |                   |           |
| <b>(</b>                 |                          | 0 🤷           |              | N ()        | ) 🥰             |        | 2014       | 4       |              |         |         |       |           |             |            |              |              |       |              |      | 🖸 🕩 a     | 11:11 /<br>12/9/2 | AM<br>016 |

To confirm the dependent(s) were added successfully, check the **Claims** tab for a pending claim and/or **Notes** showing the action was entered:

Claims:

|                   | VETERAN PR   | ROFILE AWARDS      | PAYMENTS             | CLAIMS | D   | EP. MAIN. |          |            |             |        |     |            |    |        |             |            |       |   |   |      |          |
|-------------------|--------------|--------------------|----------------------|--------|-----|-----------|----------|------------|-------------|--------|-----|------------|----|--------|-------------|------------|-------|---|---|------|----------|
| ↑ □ ↓             | CLOSE 🔀      | E FLOAT            |                      |        |     |           |          |            |             |        |     |            |    |        |             |            |       |   |   |      |          |
| Claims Claim      | n Associated | View Y             |                      |        |     |           |          |            |             |        |     |            |    | Se     | arch for re | cords      |       |   |   |      |          |
| ✓ Date of Claim ↓ | Claim Status | Claim Description  |                      |        | EPC |           | Claimant | First Name | Claimant La | t Name | Pay | ee Type Co | de | Last A | Action Date |            |       |   |   |      |          |
| 12/9/2016         | PEND         | Phone Dependency   | Adjustment Exception |        | 151 |           | IRA      |            | VRMHAYES    |        | 00  |            |    |        |             |            |       |   |   |      |          |
| 11/1/2016         | PEND         | Phone Dependency   | Adjustment Exception |        | 130 |           | IRA      |            | VRMHAYES    |        | 00  |            |    |        |             |            |       |   |   |      |          |
| 8/1/2016          |              | cibility Determina | tion                 |        | 290 |           | IRA      |            | VRMHAYES    |        | 00  |            |    |        |             | 10/25/2010 |       |   |   |      |          |
| 7/22/2016         | CLR          | opendency          | Adjustment Exception |        | 133 |           | IRA      |            | VRMHAYES    |        | 00  |            |    |        |             | 7/25/201   |       |   |   |      |          |
| 7/7/2016          | 5 CLR        | Ph. ncy            | Adjustment           |        | 133 |           | IRA      |            | VRMHAYES    |        | 00  |            |    |        |             | 7/7/2010   |       |   |   |      |          |
| 4/26/2016         | CLR          | Phone De           | djustment Exception  |        | 132 |           | IRA      |            | VRMHAYES    |        | 00  |            |    |        |             | 7/25/2010  |       |   |   |      |          |
| 4/12/2016         | CLR          | Phone Depende.     | ent Exception        |        | 131 |           | IRA      |            | VRMHAYES    |        | 00  |            |    |        |             | 7/25/201   |       |   |   |      |          |
| 3/18/2016         | CLR          | Phone Dependency   | Ab                   |        | 131 |           | IRA      |            | VRMHAYES    |        | 00  |            |    |        |             | 3/18/2010  |       |   |   | 14.4 | D        |
| ΔII #             | J)<br>A      | вср                | E E                  | 6      | н   | T         |          | ĸ          | м           | N      | 0   | P          | 0  | R      | <           | т          | <br>v | w | × | V V  | 7 Page 1 |
|                   |              |                    |                      |        |     |           |          |            |             |        |     |            |    |        |             |            |       |   |   |      |          |

#### Notes:

| VETERAN: IRA VRMHAYES X                       |                                                                                  |                                                     |      |                        |                    |             |
|-----------------------------------------------|----------------------------------------------------------------------------------|-----------------------------------------------------|------|------------------------|--------------------|-------------|
| INT. HISTORY VETERAN PROFILE                  | AWARDS PAYMENTS CLAIMS                                                           | DEP. MAIN. NOTES X                                  |      |                        |                    |             |
| 🔀 CLOSE 🛛 FLOAT                               |                                                                                  |                                                     |      |                        |                    |             |
| All Notes Loaded, Please Refresh              |                                                                                  |                                                     |      | Note Text contains:    | Go                 | 2 Refresh   |
| Refreshed at 11:15:37 AM - Total: 110         |                                                                                  |                                                     |      |                        |                    | Create Note |
| Created On ↑                                  | <ul> <li>Created By</li> </ul>                                                   | - Person                                            | ~ RO | ~ Туре                 | 👻 Claim Id         | ¥           |
| Pri, 12/9/2016 11:05:47 AM                    | USER, TEST (281TUSER06)                                                          | IRA VRMHAYES                                        | 328  | Contact with Claimant  |                    |             |
| UDO: Dependent Maintenance / Add Minor (      | Children for VRMHAYES, IRA H.                                                    | -                                                   |      |                        |                    |             |
| Fri, 12/9/2016 10:50:16 AM                    | 281RBPS                                                                          | IRA VRMHAYES                                        | 317  | Claim Development Note | 600090732          |             |
| Auto Dependency Processing Reject Reason      | <ul> <li>Submitted SSN/ First Name/ DOB does not match corporate reco</li> </ul> | d fo                                                |      |                        |                    |             |
| Pri, 12/9/2016 10:27:07 AM                    | USER, TEST (281TUSER06)                                                          | IRA VRMHAYES                                        | 328  | Contact with Claimant  |                    |             |
| UDO: Dependent Maintenance / Add Spouse       | for VRMHAYES, IRA H.                                                             |                                                     |      |                        |                    |             |
| Thu, 12/8/2016 3:29:18 PM                     | USER, TEST (281TUSER06)                                                          | IRA VRMHAYES                                        | 328  | Contact with Claimant  |                    |             |
| UDO: Dependent Maintenance / Add Spouse       | for VRMHAYES, IRA H.                                                             |                                                     |      |                        |                    |             |
| Y Thu, 12/8/2016 2:57:16 PM                   | USER, TEST (281TUSER06)                                                          | ÆS                                                  | 328  | Contact with Claimant  |                    |             |
| UDO: Dependent Maintenance / Add Spouse       | for VRMHAYES, IRA H.                                                             |                                                     |      |                        |                    |             |
| Y Thu, 12/8/2016 2:26:49 PM                   | USER, TEST (281TUSER06)                                                          | IRA VRMHAYES                                        | 328  | Contact with Claimant  |                    |             |
| UDO: Claim / General Status for VRMHAYES,     | IRA H.                                                                           |                                                     |      |                        |                    |             |
| Thu, 12/8/2016 2:21:10 PM                     | USER, TEST (281TUSER06)                                                          | IRA VRMHAYES                                        | 328  | Contact with Claimant  |                    |             |
| UDO: Dependent Maintenance / Add Spouse       | for VRMHAYES, IRA H.                                                             |                                                     |      |                        |                    |             |
| Thu, 12/8/2016 1:12:18 PM                     | USER, TEST (281TUSER06)                                                          | IRA VRMHAYES                                        | 328  | Contact with Claimant  |                    |             |
| UDO: Dependent Maintenance / Add Adopte       | d Children for VRMHAYES, IRA H.                                                  |                                                     |      |                        |                    |             |
| Thu, 12/8/2016 9:00:08 AM                     | USER, TEST (281TUSER06)                                                          | IRA VRMHAYES                                        | 328  | Contact with Claimant  |                    |             |
| UDO: Claim / General Status for VRMHAYES,     | IRA H.                                                                           |                                                     |      |                        |                    |             |
| Wed, 12/7/2016 12:31:53 PM                    | USER, TEST (281TUSER06)                                                          | IRA VRMHAYES                                        | 328  | Contact with Claimant  |                    |             |
| Letter Amount Letter Gross - Dependency an    | d Indemnity Compensation updated. File #:Type: Letters/Documen                   | Request. Action: Letter. SOJ: 317 - St. Petersburg. |      |                        |                    |             |
| The following letters were sent: Amount Lette | er Gross - Dependency and Indemnity Compensation was created b                   | undefined on 12/7/2016 12:31                        |      |                        |                    |             |
| Wed, 12/7/2016 12:29:15 PM                    | USER, TEST (281TUSER06)                                                          | IRA VRMHAYES                                        | 328  | Contact with Claimant  |                    |             |
|                                               |                                                                                  |                                                     |      |                        |                    |             |
| 1 - 100 of 110                                |                                                                                  |                                                     |      |                        | <u>&lt;1&gt;</u> 2 | Next Page   |

Reminder: If a note did not populate in CRM/UD-O, a required note must be entered indicating a dependent was added (i.e. Added Spouse for Joe Veteran)

# **Request to Add Dependent**

Job Aid

This page is intentionally left blank.